## API連携認証

広島銀行が保有するお客さまの口座情報をビジネスポータルへ連携します。本認証を許可することにより、お客さまが保有する口座情報をビジネスポータルのトップページ上に表示することが可能となります。

STEP1 【資金管理ダッシュボード】にある「口座を設定する」ボタンをクリックしてください。

| /広島銀行 (ひろきん)                    | ビジネスポータル                                           |                                              | @ ^.1.             |
|---------------------------------|----------------------------------------------------|----------------------------------------------|--------------------|
|                                 | 資金管理ダッシュボード                                        |                                              |                    |
| ☆ 各種サービス・お<br>が 手続き<br>○、 45世時間 | ¥0                                                 | メッセージ・お知らせ<br>• 2023-11-20 機能拡充のお知らせ(請求書作成サー | おすすめ               |
| 0 <i>719979</i> 22              | ロ座を設定しませんか?<br>ロ座を設定すると残高金額等の情報が確認できます。<br>ロ座を設定する |                                              | 現在表示するお知らせはございません。 |
|                                 |                                                    | 502851                                       |                    |
|                                 | 各口座残高 建筑口座数:0 ③                                    |                                              |                    |
| ESAZWeb#-                       |                                                    | まだ口座が登録されていません。                              |                    |
| d ne                            |                                                    |                                              |                    |
| 3 2072                          |                                                    |                                              |                    |

#### 【口座設定】より広島銀行欄にある「連携する」ボタンをクリックしてください。

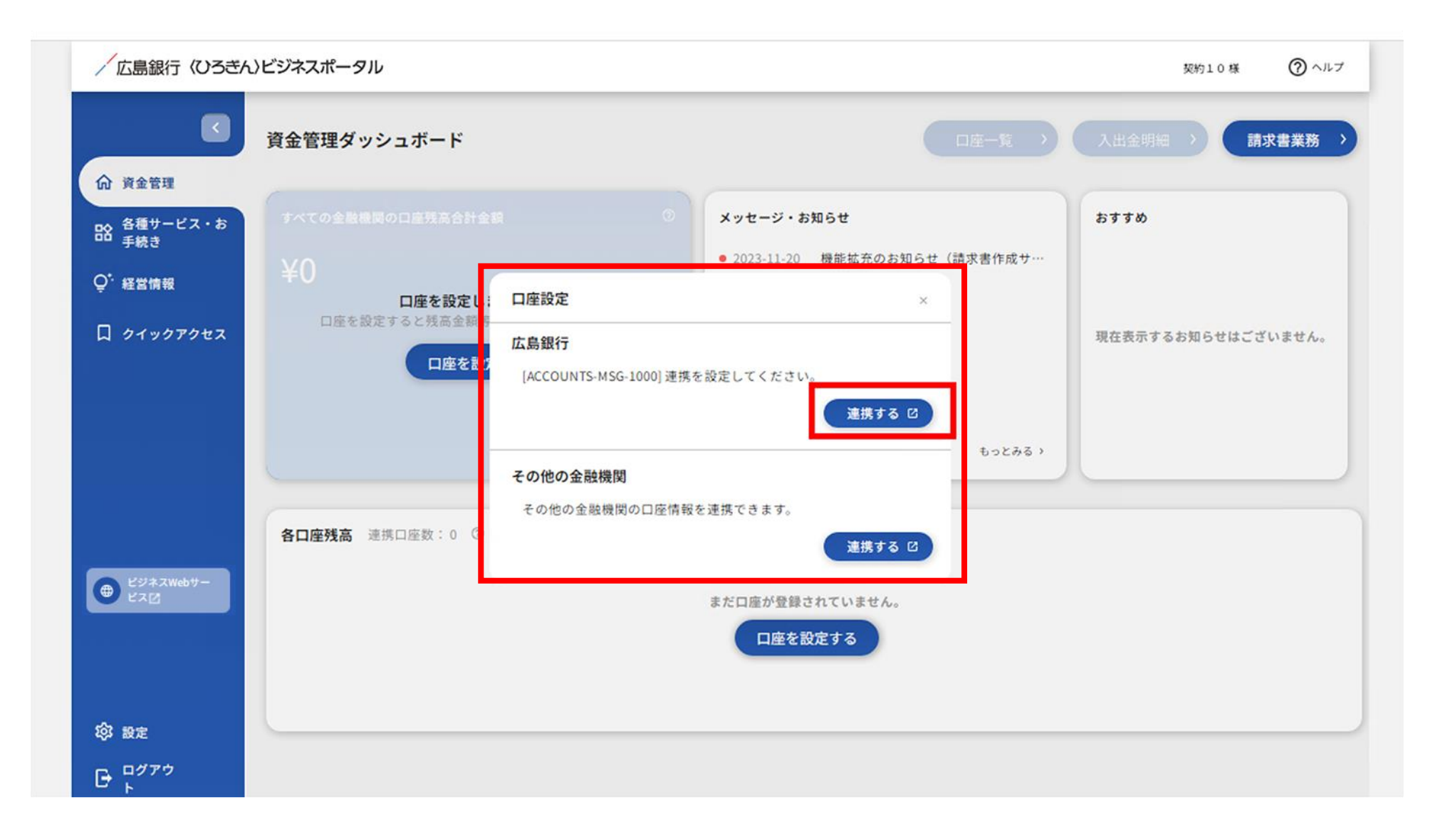

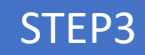

### 【API連携認証画面】よりログインを行います。「ログイン」ボタンをクリックしてください。

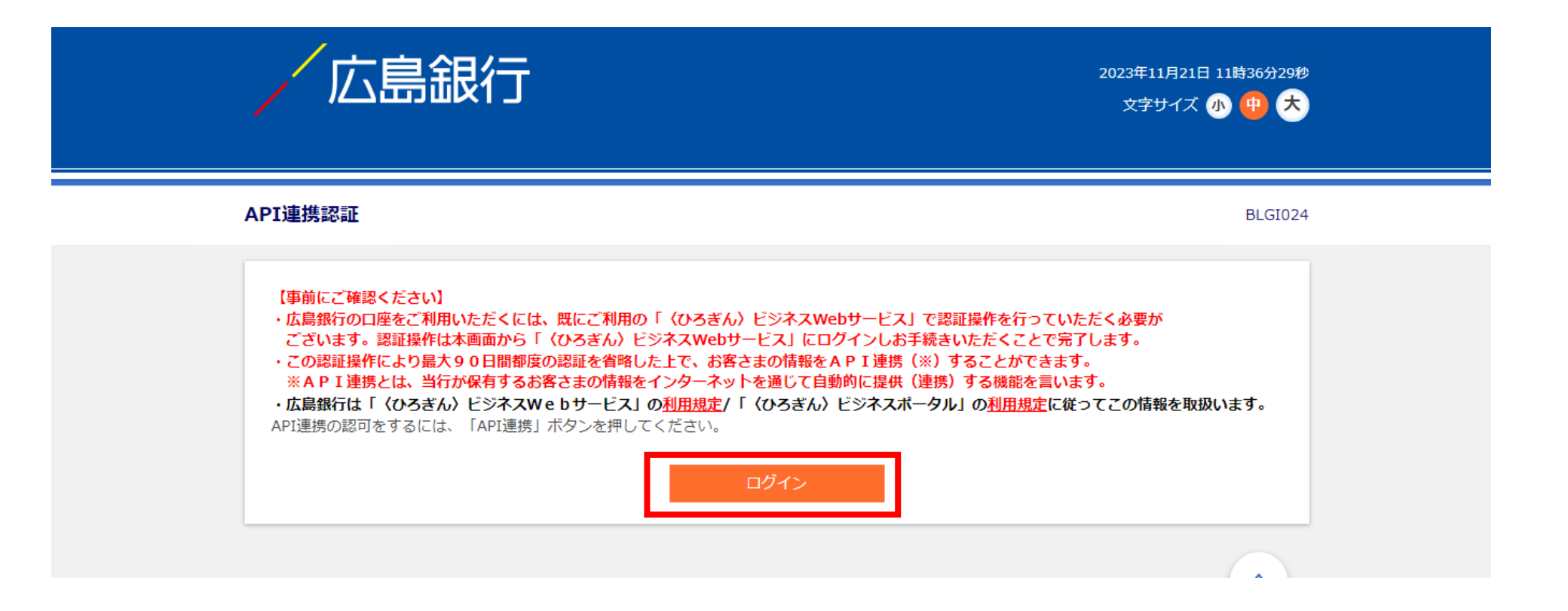

【API連携認証(認可業務選択)画面】の「認可対象」よりAPI連携認可対象サービスのチェックボックスを チェックのうえ「次へ」ボタンをクリックしてください。

| 広島銀行 (0ろぎん)と | ジネスWebサービス                                 | 2023年11月21日 11時36分40秒<br>文字サイズ 小 俚 大 |
|--------------|--------------------------------------------|--------------------------------------|
| API連携認証(認可業  | 務選択)                                       | BLGI032                              |
| 〈ひろぎん〉 ビジネスボ | ー <b>タル(広島銀行)</b> にてご利用の対象業務を選択の上、「次へ」ボタン  | ンを押してください。                           |
| 認可対象         |                                            |                                      |
| 認可対象         | <ul><li>✓ 残高照会</li><li>✓ 入出金明細照会</li></ul> |                                      |

# 【API連携認証(最終確認画面)】より「認可手続きを継続する」のチェックボックスをチェックのうえ「認可する」ボタンをクリックして、API連携認証を認可します。

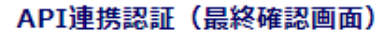

BLGI029

| 認可対象                                  | 残高照会<br>入出金明細照会                                                                                                    |
|---------------------------------------|----------------------------------------------------------------------------------------------------|
| 認可期間                                  |                                                                                                    |
| 認可期間                                  | 無期限                                                                                                    |
| 「認可する」ボタン<br>り、API連携します<br>認可する場合は「認す | を押下することにより <b>〈ひろぎん〉ビジネスボータル(広島銀行)</b> に対し、上記の認可対象のお客さま情報を認可期間に限<br>す。<br>可手続きを継続する」のチェックボックスをチェックし、「認可する」ボタンを押してください。<br>認可しない」ボタンを押してください。 |

API連携した口座情報が【資金管理ダッシュボード画面】に表示されます。

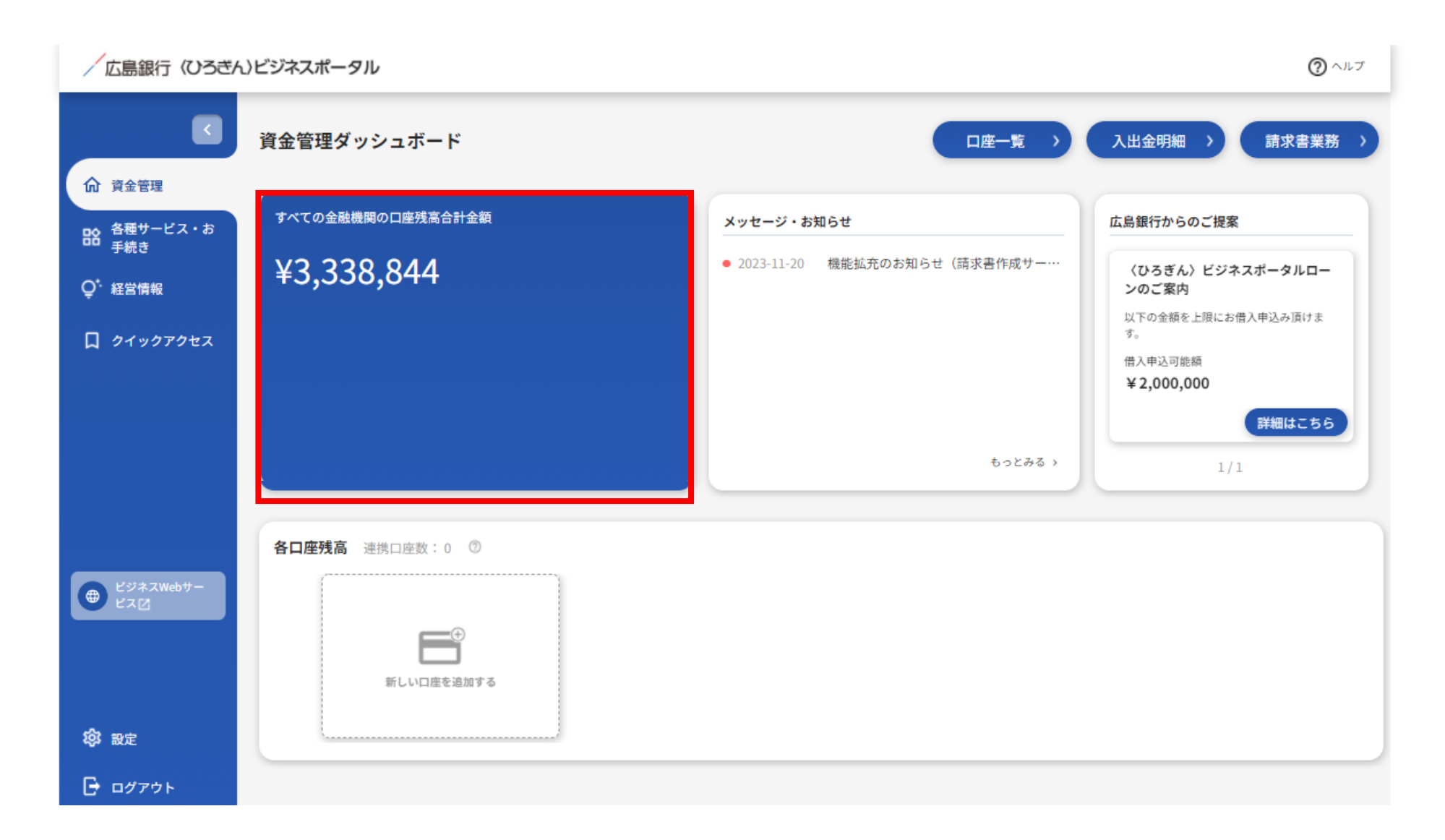